# Manual > Track Refund Status for IGST paid on account of Export of Goods

<u>Track the status of refund for IGST paid on account of Export of Goods</u> <u>Access the Export Ledger</u>

# How can I track the status of refund for IGST and/or Cess paid on account of Export of Goods after logging in to the GST Portal?

1. To track the status of refund for IGST and/ or Cess paid on account of Export of Goods after logging in to the GST Portal, perform following steps.

2. Navigate to Services > Refunds > Track status of invoice data to be shared with ICEGATE command.

| Dashboard       | Services -             | GST Law   | Search Taxpayer 🔻 |              | Help 🔻  | e-    | Way Bill System     |                                |   |
|-----------------|------------------------|-----------|-------------------|--------------|---------|-------|---------------------|--------------------------------|---|
| Registration    | Ledgers                | Returns P | ayments           | User Service | es Refu | inds  |                     |                                |   |
| Application for | Application for Refund |           |                   |              |         |       |                     | plications                     |   |
| Track Applicat  | ion Status             |           |                   |              | [       | Track | status of invoice d | lata to be shared with ICEGATE | 1 |

3. Select the Financial Year and Month from the drop-down list.

**Note**: For taxpayers filing Form GSTR-1 quarterly, they need to select last month of the respective quarter for which status is to be tracked and the result displayed would be for the whole quarter

- 4. Click the **SEARCH** button.
- 5. The search results are displayed.

| Financial Year• | Month•   |
|-----------------|----------|
| 2017-18         | November |

SEARCH

Search Result based on Financial Year : 2017-18 & Month: NOVEMBER

#### Details to be transmitted/partially transmitted to ICEGATE as below:

Data of valid export invoices provided in the return period has been transmitted/partially transmitted by the GST System to ICEGATE for further processing.

| Particulars                                                                                                    | Count | Total IGST<br>Amount (₹) | Total CESS<br>Amount (₹) |
|----------------------------------------------------------------------------------------------------|-------|--------------------------|--------------------------|
| Total invoices processed from table 6A                                                                             | 4     | 1,000.00                 | 400.00                   |
| Invoices transmitted to ICEGATE                                                                                    | 2     | 500.00                   | 200.00                   |
| Invoices not transmitted to ICEGATE $^{\rm 1}$ (SB/Port Code details are either missing or Port Code is incorrect) | 2     | 500.00                   | 200.00                   |
| Invoices rejected by ICEGATE <sup>2</sup>                                                                          | 0     | 0.00                     | 0.00                     |

1 Invoices are not transmitted to ICEGATE due to missing SB/Port Details or incorrect Port code. You can view details by clicking on error count and "Download Failed Invoices" button to download details of failed invoices.

Recommended Action: You can amend these errors in Table 9A of subsequent month GSTR-1 by making appropriate corrections and the record shall be revalidated in next execution cycle. No action is required if the invoices are for export of services.

2 Invoices were transmitted to ICEGATE but were rejected by ICEGATE due to errors. You can view details by clicking on error count and "Download Failed Invoices" button to download failed invoices details.

Recommended Action: You can amend these errors in Table 9A of subsequent month GSTR-1 by making appropriate corrections and the record shall be revalidated in next execution cycle.

6. You can click the hyperlink in the Count column to view the invoice level details.

| Financial Year• | Month•   |   |
|-----------------|----------|---|
| 2017-18         | November | ۳ |

#### SEARCH

Search Result based on Financial Year : 2017-18 & Month: NOVEMBER

| Details to be transmitted/partially transmitted to ICEGATE as below:                                                                                        |       |                          |                          |  |  |  |  |  |  |  |  |
|----------------------------------------------------------------------------------------------------|-------|--------------------------|--------------------------|--|--|--|--|--|--|--|--|
| Data of valid export invoices provided in the return period has been transmitted/partially transmitted by the GST System to ICEGATE for further processing. |       |                          |                          |  |  |  |  |  |  |  |  |
| Particulars                                                                                                    | Count | Total IGST<br>Amount (₹) | Total CESS<br>Amount (₹) |  |  |  |  |  |  |  |  |
| Total invoices processed from table 6A                                                                                                    | 4     | 1,000.00                 | 400.00                   |  |  |  |  |  |  |  |  |
| Invoices transmitted to ICEGATE                                                                                                    | 2     | 500.00                   | 200.00                   |  |  |  |  |  |  |  |  |
| Invoices not transmitted to ICEGATE $^{\rm 1}$ (SB/Port Code details are either missing or Port Code is incorrect)                                          | 2     | 500.00                   | 200.00                   |  |  |  |  |  |  |  |  |
| Invoices rejected by ICEGATE <sup>2</sup>                                                                                                    | 0     | 0.00                     | 0.00                     |  |  |  |  |  |  |  |  |

1 Invoices are not transmitted to ICEGATE due to missing SB/Port Details or incorrect Port code. You can view details by clicking on error count and "Download Failed Invoices" button to download details of failed invoices.

Recommended Action: You can amend these errors in Table 9A of subsequent month GSTR-1 by making appropriate corrections and the record shall be revalidated in next execution cycle. No action is required if the invoices are for export of services.

2 Invoices were transmitted to ICEGATE but were rejected by ICEGATE due to errors. You can view details by clicking on error count and "Download Failed Invoices" button to download failed invoices details.

Recommended Action: You can amend these errors in Table 9A of subsequent month GSTR-1 by making appropriate corrections and the record shall be revalidated in next execution cycle.

7. On clicking the hyperlink, you will get the details of validation error against each invoice, to enable you to take necessary corrective action against those invoices details of which are not transmitted to ICEGATE. Click the **DOWNLOAD FAILED INVOICES** button.

| inancial Year® |   |
|----------------|---|
| 2017-18        | • |

#### SEARCH

F

Search Result based on Financial Year : 2017-18 & Month: NOVEMBER

Month•

November

#### Details to be transmitted/partially transmitted to ICEGATE as below:

Data of valid export invoices provided in the return period has been transmitted/partially transmitted by the GST System to ICEGATE for further processing.

v

| Particulars                                                                                                    | Count | Total IGST<br>Amount (₹) | Total CESS<br>Amount (₹) |
|----------------------------------------------------------------------------------------------------|-------|--------------------------|--------------------------|
| Total invoices processed from table 6A                                                                             | 4     | 1,000.00                 | 400.00                   |
| Invoices transmitted to ICEGATE                                                                                    | 2     | 500.00                   | 200.00                   |
| Invoices not transmitted to ICEGATE $^{\rm 1}$ (SB/Port Code details are either missing or Port Code is incorrect) | 2     | 500.00                   | 200.00                   |
| Invoices rejected by ICEGATE <sup>2</sup>                                                                          | 0     | 0.00                     | 0.00                     |

1 Invoices are not transmitted to ICEGATE due to missing SB/Port Details or incorrect Port code. You can view details by clicking on error count and "Download Failed Invoices" button to download details of failed invoices.

Recommended Action: You can amend these errors in Table 9A of subsequent month GSTR-1 by making appropriate corrections and the record shall be revalidated in next execution cycle. No action is required if the invoices are for export of services.

2 Invoices were transmitted to ICEGATE but were rejected by ICEGATE due to errors. You can view details by clicking on error count and "Download Failed Invoices" button to download failed invoices details.

Recommended Action: You can amend these errors in Table 9A of subsequent month GSTR-1 by making appropriate corrections and the record shall be revalidated in next execution cycle.

DOWNLOAD FAILED INVOICES

#### 8. Failed invoices details are displayed.

| File             | Home                                                                                                    | Inse    | rt Pa          | ge Layout    | Formulas       | Data      | Review | View   | ♀ Tell me w                 | hat you v | vant to do      |              |                             |                      |                  |             |        |        |                                    |     |
|------------------|----------------------------------------------------------------------------------------------------|---------|----------------|--------------|----------------|-----------|--------|--------|-----------------------------|-----------|-----------------|--------------|-----------------------------|----------------------|------------------|-------------|--------|--------|------------------------------------|-----|
| Paste            | X Cut<br>E Copy →<br>V Format P                                                                                   | ainter  | Calibri<br>B I | -<br>U - E , | 11 · A A       | = =       | = »··  |        | Wrap Text<br>Merge & Center | Gen       | eral<br>• % • 4 | ▼<br>0.00,00 | Conditional<br>Formatting ▼ | Format as<br>Table + | Cell<br>Styles • | E<br>Insert | Delete | Format | ∑ AutoSur<br>↓ Fill →<br>ℓ Clear → | m • |
|                  | Clipboard                                                                                                    | 5       |                | Font         | 5              |           | Ali    | gnment |                             | Es l      | Number          | E.           |                             | Styles               |                  |             | Cells  |        |                                    | Edi |
| <b>!</b> S<br>A1 | SECURITY WARNING Some active content has been disabled. Click for more details. Enable Content   A1 ImvoiceNumber |         |                |              |                |           |        |        |                             |           |                 |              |                             |                      |                  |             |        |        |                                    |     |
|                  | А                                                                                                    | в       | С              | D            | E              | F         | G      | н      | 1                           | J         | К               | L            | М                           | N                    |                  | 0           | Р      | Q      | R                                  |     |
| 1 Inv            | oiceNu Invo                                                                                                    | iceDa F | ReasonF        | orFailure    |                |           |        |        |                             |           |                 |              |                             |                      |                  |             |        |        |                                    |     |
| 2 NC             | V-EXP2 01-                                                                                                    | 10-17 9 | Shipping       | Bill/Port C  | ode Details ar | re missir | ng     |        |                             |           |                 |              |                             |                      |                  |             |        |        |                                    |     |
| 3 NC             | V-EXP4 01-                                                                                                    | 10-17 9 | Shipping       | Bill/Port C  | ode Details ar | re missir | ng     |        |                             |           |                 |              |                             |                      |                  |             |        |        |                                    |     |
| 4                |                                                                                                    |         |                |              |                |           |        |        |                             |           |                 |              |                             |                      |                  |             |        |        |                                    |     |
| 5                |                                                                                                    |         |                |              |                |           |        |        |                             |           |                 |              |                             |                      |                  |             |        |        |                                    |     |
|                  |                                                                                                    |         |                |              |                |           |        |        |                             |           |                 | 1            |                             |                      |                  |             |        |        |                                    |     |

## How can I access the Export Ledger on the GST Portal?

The GST Portal uses ledger based approach to cumulate the IGST/CESS from export/SEZ invoices (Table 6A/9A/6B of GSTR 1), and compare with IGST/CESS paid under Table 3.1(b) of GSTR 3B across all periods. The eligible invoices are transmitted by GST Portal to ICEGATE only if the IGST/CESS paid under Table 3.1(b) >= IGST/CESS from invoices of Tables 6A/6B/9A.

The difference between IGST/CESS from Table 3.1(b) and Tables 6A/6B/9A is recorded as export ledger balance in the GST Portal. In case of negative balance, GST Portal will not transmit any eligible invoice to ICEGATE.

The GST Portal uses ledger based approach to cumulate the IGST/CESS from export/SEZ invoices (Table 6A/9A/6B of GSTR 1), and compare with IGST/CESS paid under Table 3.1(b) of GSTR 3B across all periods. The eligible invoices are transmitted by GST Portal to ICEGATE only if the IGST/CESS paid under Table 3.1(b) >= IGST/CESS from invoices of Tables 6A/6B/9A.

The difference between IGST/CESS from Table 3.1(b) and Tables 6A/6B/9A is recorded as export ledger balance in the GST Portal. In case of negative balance, GST Portal will not transmit any eligible invoice to ICEGATE.

To view and download the Export Ledger for return period wise transactional breakup of R1 and R3B as has been accounted in the export ledger in CSV format, perform following steps:

1. Login to the GST Portal using valid credentials.

2. Navigate to Services > Refunds > Track status of invoice data to be shared with ICEGATE command.

| Dashboard                                          | Services 🗸 | GST Law   | Downloa  | loads <del>-</del> Search Taxpa |          | Taxpayer 👻 | Help 🗸        | e-Way Bill System        | New Return Prote | otype |
|----------------------------------------------------|------------|-----------|----------|---------------------------------|----------|------------|---------------|--------------------------|------------------|-------|
| Registration                                       | Ledgers    | Returns I | Payments | User S                          | Services | Refunds    |               |                          |                  |       |
| Application for Refund My Saved/Filed Applications |            |           |          |                                 |          |            |               |                          |                  |       |
| Track Applicati                                    | on Status  |           |          |                                 |          | Track      | status of inv | oice data to be shared w | vith ICEGATE     |       |

3. The Track status of invoice data shared/to be shared with ICEGATE page is displayed. Click the View Export Ledger link.

| 🙎 Goo                                                         | Goods and Services Tax |                  |                      |                           |              |                   |                        |           |  |  |  |  |  |
|---------------------------------------------------------------|------------------------|------------------|----------------------|---------------------------|--------------|-------------------|------------------------|-----------|--|--|--|--|--|
| Dashboard                                                     | Services -             | GST Law          | Downloads 🗸          | Search Taxpayer 👻         | Help 🚽       | e-Way Bill System | New Return (Trial) 🕇   |           |  |  |  |  |  |
| Dashboard                                                     |                        |                  |                      |                           |              |                   |                        | 🛛 English |  |  |  |  |  |
| GSTIN :                                                       |                        |                  | Legal                | Name :                    |              | Trade Name        | :                      |           |  |  |  |  |  |
| 20AQNP                                                        | G3627J1ZZ              | Dhruv            | / Gaba               |                           | TEST2        |                   |                        |           |  |  |  |  |  |
|                                                               |                        |                  |                      |                           |              |                   |                        |           |  |  |  |  |  |
| Track status of invoice data shared/to be shared with ICEGATE |                        |                  |                      |                           |              |                   |                        |           |  |  |  |  |  |
|                                                               |                        |                  |                      |                           |              |                   | View Expor             | t Ledger  |  |  |  |  |  |
| Financial Yea                                                 | r•                     | Mo               | nth•                 |                           |              |                   |                        |           |  |  |  |  |  |
| Select                                                        |                        | •                | Select               | •                         |              |                   |                        |           |  |  |  |  |  |
| SEARCH                                                        |                        |                  |                      |                           |              |                   |                        | ^         |  |  |  |  |  |
| © 2018-19 Goo                                                 | ds and Services 1      | Tax Network      |                      | Site Last Updated on 01-  | 08-2019      | Design            | ed & Developed by GSTN |           |  |  |  |  |  |
| Site best viewed a                                            | t 1024 x 768 resolu    | tion in Internet | Explorer 10+, Google | Chrome 49+, Firefox 45+ a | nd Safari 6+ |                   |                        |           |  |  |  |  |  |

4. A pop-up is displayed showing the Export Ledger details.

|          | Export Ledger                 |               |              |                  | 2               | ×        |
|----------|-------------------------------|---------------|--------------|------------------|-----------------|----------|
| . status | Net IGST Balance: ₹ 5         | 0.00          |              |                  |                 |          |
|          | Net CESS Balance: ₹ 0         | .00           |              |                  |                 | Export L |
| ial Year | Data displayed as on <b>0</b> | 9/08/2019     |              |                  |                 |          |
| ect      | DO                            | WNLOAD AS CSV | DOWNLOAD TR  | ANSACTION AS CSV | CLOSE           |          |
| ARCH     | Return Period                 | Return Type   | Credit/Debit | IGST Amount (₹)  | CESS Amount (₹) |          |
|          | 09-2017                       | RST           | Credit       | 116.42           | 100.00          |          |
|          | 09-2017                       | R3B           | Credit       | 0.00             | 0.00            |          |
|          | 08-2017                       | R3B           | Credit       | 0.00             | 0.00            |          |
|          | 07-2017                       | R3B           | Credit       | 50.00            | 0.00            |          |
|          |                               |               |              |                  |                 |          |

Field Description Net IGST Difference between cumulative IGST from Table 3.1(b) and Tables 6A/6B/9A Balance Net CESS Difference between cumulative CESS from Table 3.1(b) and Tables Balance 6A/6B/9A Data Displayed Date when the view was generated as on **Return Period** Period of filing the return shown in "Return Type" column GST Return (R1 = GSTR-1, R3B = GSTR-3B, RST= Reset Credit) Return Type IGST/CESS from Table 3.1(b) of GSTR-3B is posted as "Credit" in Export ledger, and that from Tables 6A/6B/9A of GSTR-1 is posted as "Debit" in Credit/Debit Export ledger. IGST Amount The IGST amount from respective GSTR-1 or GSTR-3B The CESS amount from respective GSTR-1 or GSTR-3B Cess Amount

5. You can click the DOWNLOAD AS CSV button to download the Export Ledger in CSV format.

| 0011N .               |                               |                         | i Name .                 |                      | nade Name .      |           |              |  |  |
|-----------------------|-------------------------------|-------------------------|--------------------------|----------------------|------------------|-----------|--------------|--|--|
| 20AQNPC               | 3627J1ZZ                      | Dhru                    | ıv Gaba                  | Т                    | TEST2            |           |              |  |  |
| The dealership        | Export Ledger                 |                         |                          |                      |                  | ×         |              |  |  |
| Track status          | Net IGST Balance: ₹ 5         | 0.00                    |                          |                      |                  |           |              |  |  |
|                       | Net CESS Balance: ₹ 0         | .00                     |                          |                      |                  |           | woort Ledger |  |  |
| Einancial Year        | Data displayed as on <b>0</b> |                         |                          | <u>.xport Louger</u> |                  |           |              |  |  |
| Select                |                               |                         |                          |                      |                  | - 14      |              |  |  |
|                       | DC                            | WNLOAD AS CSV           | DOWNLOAD TR              | ANSACTION AS CSV     | CLOSE            | - 14      |              |  |  |
| SEARCH                |                               |                         |                          |                      |                  | - 1       |              |  |  |
|                       | Return Period                 | Return Type             | Credit/Debit             | IGST Amount (₹)      | CESS Amount (₹)  |           |              |  |  |
|                       | 09-2017                       | RST                     | Credit                   | 116.42               | 2 100            | .00       |              |  |  |
|                       | 09-2017                       | R3B                     | Credit                   | 0.00                 | 0                | .00       |              |  |  |
|                       | 08-2017                       | R3B                     | Credit                   | 0.00                 | ) 0.             | .00       |              |  |  |
|                       | 07-2017                       | R3B                     | Credit                   | 50.00                | ) 0.             | .00       |              |  |  |
|                       |                               |                         |                          |                      |                  |           |              |  |  |
|                       |                               |                         |                          |                      |                  | Ŧ         | ~            |  |  |
| © 2018-19 Good        | s and services tax iverwo     | лк                      | Site Last opdated o      | 11.01-09-5013        | Designed & Devel | opea by G |              |  |  |
| Site best viewed at : | 1024 x 768 resolution in Inte | rnet Explorer 10+, Goog | le Chrome 49+, Firefox 4 | 15+ and Safari 6+    |                  |           |              |  |  |

### 6. Ledger is downloaded in CSV format.

|                                                             | ᡖ᠊ᢐ᠇᠅᠂᠇          | ~                      |                                                |                  |                                                 |           |                       |                               |                         |                          |                                     |                    |              |          |
|-------------------------------------------------------------|------------------|------------------------|------------------------------------------------|------------------|-------------------------------------------------|-----------|-----------------------|-------------------------------|-------------------------|--------------------------|-------------------------------------|--------------------|--------------|----------|
| F                                                           | File Home        | Insert Page La         | yout Formulas                                  | Data Review      | View 🛛 Tell                                     | me what y | ou want t             | o do                          |                         |                          |                                     |                    |              |          |
| Pa                                                          | tipboard         | Calibri<br>ter B I ∐ → | • 11 • A <sup>*</sup><br>  ⊞ •   ☆ • ▲<br>Font |                  | · →<br>F Wrap Text<br>F Merge & Co<br>Alignment | enter 👻   | Protect<br>Protection | General<br>\$ - % ><br>Number | ▼<br>€.0 .00<br>.00 →.0 | Conditiona<br>Formatting | al Format as<br>• Table •<br>Styles | ; Cell<br>Styles • | Insert Delet | e Format |
| A1 $\checkmark$ : $\times \checkmark f_x$ Net IGST Balance: |                  |                        |                                                |                  |                                                 |           |                       |                               |                         |                          |                                     |                    |              |          |
|                                                             | А                | A B C D                |                                                |                  |                                                 | F         | G                     | н                             | I.                      | J                        | к                                   | L                  | м            | N        |
| 1                                                           | Net IGST Balance | : Rs.50.00             |                                                |                  |                                                 |           |                       |                               |                         |                          |                                     |                    |              |          |
| 2                                                           | Net CESS Balance | : Rs.0.00              |                                                |                  |                                                 |           |                       |                               |                         |                          |                                     |                    |              |          |
| 3                                                           |                  |                        |                                                |                  |                                                 |           |                       |                               |                         |                          |                                     |                    |              |          |
| 4                                                           | Return Period    | Return Type            | Credit/Debit                                   | IGST Amount(Rs.) | CESS Amount(Rs.)                                |           |                       |                               |                         |                          |                                     |                    |              |          |
| 5                                                           | Sep-1            | 7 RST                  | Credit                                         | 116.42           | 100                                             |           |                       |                               |                         |                          |                                     |                    |              |          |
| 6                                                           | Sep-1            | 7 R3B                  | Credit                                         | 0                | 0                                               |           |                       |                               |                         |                          |                                     |                    |              |          |
| 7                                                           | Aug-1            | 7 R3B                  | Credit                                         | 0                | 0                                               |           |                       |                               |                         |                          |                                     |                    |              |          |
| 8                                                           | Jul-1            | 7 R3B                  | Credit                                         | 50               | 0                                               |           |                       |                               |                         |                          |                                     |                    |              |          |
| 9                                                           |                  |                        |                                                |                  |                                                 |           |                       |                               |                         |                          |                                     |                    |              |          |
| 10                                                          |                  |                        |                                                |                  |                                                 |           |                       |                               |                         |                          |                                     |                    |              |          |
| 11                                                          |                  |                        |                                                |                  |                                                 |           |                       |                               |                         |                          |                                     |                    |              |          |
| 10                                                          |                  |                        |                                                |                  |                                                 |           |                       |                               |                         |                          |                                     |                    |              |          |

7. You can click the **DOWNLOAD TRANSACTION AS CSV** button to download the transaction in CSV format.

| a alc atature | Export Leager                 |               |                  |                 |                 |            |  |  |  |  |  |
|---------------|-------------------------------|---------------|------------------|-----------------|-----------------|------------|--|--|--|--|--|
| ick status    | Net IGST Balance: ₹ 50        | 0.00          |                  |                 |                 | •          |  |  |  |  |  |
|               | Net CESS Balance: ₹ 0         | .00           |                  |                 |                 | Export Led |  |  |  |  |  |
| nancial Year  | Data displayed as on <b>0</b> | 9/08/2019     |                  |                 |                 |            |  |  |  |  |  |
| Select        | DC                            | WNLOAD AS CSV | ANSACTION AS CSV | CLOSE           |                 |            |  |  |  |  |  |
| SEARCH        | Return Period                 | Return Type   | Credit/Debit     | IGST Amount (₹) | CESS Amount (₹) |            |  |  |  |  |  |
|               | 09-2017                       | RST           | Credit           | 116.42          | 100.00          |            |  |  |  |  |  |
|               | 09-2017                       | R3B           | Credit           | 0.00            | 0.00            |            |  |  |  |  |  |
|               | 08-2017                       | R3B           | Credit           | 0.00            | 0.00            |            |  |  |  |  |  |
|               | 07-2017                       | R3B           | Credit           | 50.00           | 0.00            |            |  |  |  |  |  |

8. This will download the return period wise transactional breakup of R1 and R3B as has been accounted in the export ledger in CSV format.

| ⊟     | 5-0                                                  |         |                  |                |          |          |            |          | Ехр                     | LedTransact | tion_08_08_2 | 019 - Excel          |                           |                           |             |        |        |                                      |
|-------|------------------------------------------------------|---------|------------------|----------------|----------|----------|------------|----------|-------------------------|-------------|--------------|----------------------|---------------------------|---------------------------|-------------|--------|--------|--------------------------------------|
| File  | Home                                                 | e Ins   | sert Pag         | e Layout       | Formulas | Data     | Review     | View     | ♀ Tell me               | what you w  | ant to do    |                      |                           |                           |             |        |        |                                      |
| Paste | X Cut<br>E Copy<br>✓ Format                          | Painter | Calibri<br>B I I | +<br>• 🖽   + L | 11 - A   |          | = »<br>= € | Wr       | ap Text<br>erge & Cente | Gene        | eral<br>%    | ▼<br>0.00 →.0<br>Fol | onditional F<br>matting ▼ | ormat as C<br>Table * Sty | Cell Insert | Delete | Format | ∑ AutoSum →<br>↓ Fill →<br>€ Clear → |
| -     | Clipboard                                            | 5       | ā l              | Font           |          | Fa       | AI         | ignment  |                         | F3          | Number       | Est.                 | St                        | yles                      |             | Cells  |        | Edit                                 |
| A1    | A1 $\checkmark$ : $\times$ $\checkmark$ $f_x$ Period |         |                  |                |          |          |            |          |                         |             |              |                      |                           |                           |             |        |        |                                      |
|       | А                                                    | В       | С                | D              | E        | F        | G          | н        | 1                       | J           | К            | L                    | м                         | N                         | 0           | Ρ      | Q      | R                                    |
| 1 Per | riod 6A                                              | IGST    | 6A CESS          | 9A IGST        | 9A CESS  | SEZ IGST | SEZ CESS   | CDNUR IG | CDNUR CE                | CDNURA      | CDNURA       | CDNR IGS             | CDNR CES                  | 3.1(b) IGS                | 3.1(b) CESS | 5      |        |                                      |
| 2     | Jul-17                                               | 0       | 0                | 0              | 0        | 0        | 0          | 0        | 0                       | 0           | 0 0          | 0                    | C                         | 50                        | 0           |        |        |                                      |
| 3     |                                                      |         |                  |                |          |          |            |          |                         |             |              |                      |                           |                           |             |        |        |                                      |
| 4     |                                                      |         |                  |                |          |          |            |          |                         |             |              |                      |                           |                           |             |        |        |                                      |
| 5     |                                                      |         |                  |                |          |          |            |          |                         |             |              |                      |                           |                           |             |        |        |                                      |
| 6     |                                                      |         |                  |                |          |          |            |          |                         |             |              |                      |                           |                           |             |        |        |                                      |
| 7     |                                                      |         |                  |                |          |          |            |          |                         |             |              |                      |                           |                           |             |        |        |                                      |
| 8     |                                                      |         |                  |                |          |          |            |          |                         |             |              |                      |                           |                           |             |        |        |                                      |

9. Click the **CLOSE** button to close the Export Ledger view.

|                        |                                                                                     |                     |              |                 | Skip to M       | ain Content 🛈 A+ A-                 |
|------------------------|-------------------------------------------------------------------------------------|---------------------|--------------|-----------------|-----------------|-------------------------------------|
| Good                   | Export Ledger                                                                       | -                   |              |                 |                 | ▲ Dhruv Gaba ~<br>X 20AQNPG3627J1ZZ |
| Dashboard<br>Dashboard | Net IGST Balance: ₹ 50<br>Net CESS Balance: ₹ 0.<br>Data displayed as on <b>0</b> 3 | ^ l) →<br>Q English |              |                 |                 |                                     |
| GSTIN :<br>20AQNPC     | DO                                                                                  | CLOSE               |              |                 |                 |                                     |
|                        | Return Period                                                                       | Return Type         | Credit/Debit | IGST Amount (₹) | CESS Amount (₹) |                                     |
| Track status           | 09-2017                                                                             | RST                 | Credit       | 116.42          | 100.00          |                                     |
| Hack Status            | 09-2017                                                                             | R3B                 | Credit       | 0.00            | 0.00            |                                     |
|                        | 08-2017                                                                             | R3B                 | Credit       | 0.00            | 0.00            | Export Ledger                       |
| Financial Year         | 07-2017                                                                             | R3B                 | Credit       | 50.00           | 0.00            |                                     |
| Select                 |                                                                                     |                     |              |                 |                 |                                     |

#### Note:

When you click **DOWNLOAD AS CSV** button, only the export ledger will be downloaded with R1 and R3 entries. However, when you click **DOWNLOAD TRANSACTION AS CSV button**,each transaction wise breakup of export ledger entries will be downloaded, which means that the different table amounts considered while posting entries to Export ledger from R1 and R3B will also be shown.